## 华为云企业账号实名认证流程指引

- 1、注册华为云账号,并关联鲲鹏产业源头创新中心
  - A) 可通过微信扫码注册关联;

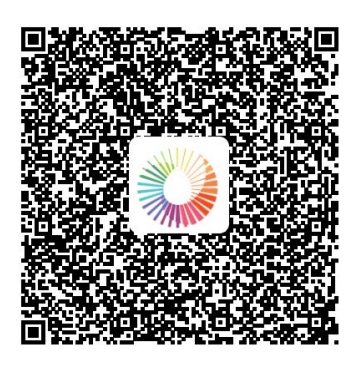

B) 如用电脑注册关联,请点击如下链接:

https://account.huaweicloud.com/obmgr/invitation/invitation.html?bpName=00000010000 00024D6A92FCBFAF29DDA4E9EAB9921AD09D47CD76C1C290ACD9AF041EAEE54A6D37BD 4879AB22A2C512A64CF7F52CBA5490CF5B601868719DA4F6C276282D23C492&inviteCode =000000010000000255291055D28BA3DCDE826226662D522866A6E388B574BD8F4CAB947 9667FFFBA&bindType=1&isDefault=1

2、注册好账号后需要完成企业实名认证

登录电脑端:<u>https://www.huaweicloud.com</u>。 按以下截图步骤进行操作即可。

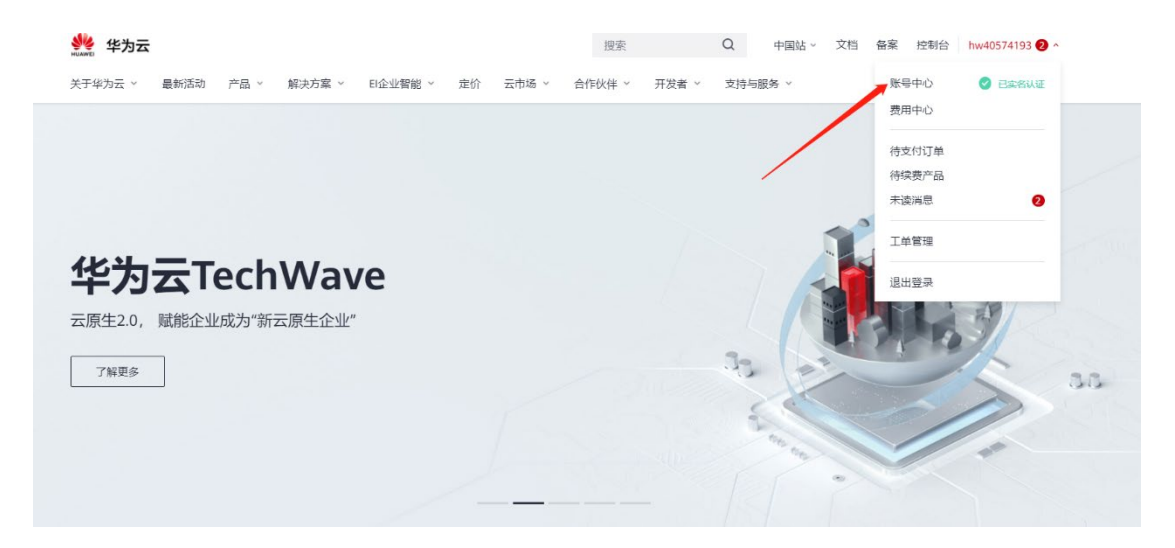

| <b>MAN</b>  | 华为云                                                               | 能会 Q 参用中心 剖居 工单 企业 开发工具 备车 支持可避势 中文(始终) · · · · ·                                                                                                    |
|-------------|-------------------------------------------------------------------|----------------------------------------------------------------------------------------------------|
| ≡           | 帐号中心                                                              | 实名认证                                                                                                    |
|             | 第4年の<br>基本係器<br>また以こ<br>学生以近<br>報約合作状律<br>化件物理<br>型合応応量<br>5807時代 |                                                                                                    |
| ицикир      | <b>华为云</b> /                                                      |                                                                                                    |
| ■<br>@ &    | <ul> <li>帐号中心</li> <li>基本信息</li> <li>本名认证</li> </ul>              | 选择企业认证方式                                                                                                    |
|             | 学生认证<br>我的合作伙伴<br>收件地址<br>首选项设置                                   | 又公账户打款认证         Eagl         (最快30/54P)           1.端南縣省企业均衡(7975,58P):         1.端南縣省企业均衡(7975,58P):         2.物以能用和此可用意到以影响(145,59P)(145,59P)(145,59 |
| ©<br>⊕<br>© | \$829 <b>1</b> 412                                                | 企业证件认证 (0-3个工作日)     1希望最近这里放映局,已以这些代意人最优化记录和最多份证,"银矿机做银税人工作他接银人名休 (三色一)";     2.20回时用于企业常业风险"*"地址代意人",我的进行需要和最多份证企业认正,需要和最不通过的描述中编辑和。     重要的人                                                                                                    |
|             |                                                                   |                                                                                                    |

3、第一、可用企查查/天眼查等搜索公司名称,可查询到相应企业信息。第二、可让公司财 务提供对公账号信息。

| 基本信息    | ፪2666 🕹 🗟 🕄 |      |              |        |      |
|---------|-------------|------|--------------|--------|------|
| 企业全称    | 广限公司        |      |              |        |      |
| 英文名称    |             |      |              |        |      |
| 上市曾用名   | 1000        | 工商登记 | 914407( 385W | 所属行业   | 电子元件 |
| 注册资本(元) | 70.4亿       | 雇员人数 |              | 管理人员人数 |      |

| HUKAD             | 华为云 控制台                                                                                           | 乾索 Q 奥用中心 資源 工単 企业 开发工具 備業 支持当服务 中交 (論体) hw40574193   🗗                                                                                                    |  |  |  |  |  |  |
|-------------------|---------------------------------------------------------------------------------------------------|----------------------------------------------------------------------------------------------------|--|--|--|--|--|--|
| ≡                 | 帐号中心                                                                                              | ● 企业对公账户面意仅用于实客以近,不会对您的企业银行账户扣款任何展用,也不会地整定的企业银行信息。                                                                                                    |  |  |  |  |  |  |
|                   | <ul> <li>基本信息</li> <li>素名以近</li> <li>学生以近</li> <li>我的会作伙伴</li> <li>校件地址</li> <li>道告讯设置</li> </ul> | 对公账户打款从证<br>清靖与您的企业信息<br>* 企业名称: 例始人会业名称<br>* 临-社会相称(                                                                                                    |  |  |  |  |  |  |
| ⊘ ↓ ⊕ ⊕ ⊕ ∅ ∅ ∅ ∅ | 我的特权                                                                                              | * 活動代表・     · 消費     · 消費     · 活動代表・     · 消費     · 消費     · (1)     · (1)     · (1)     · (1)     · (1)     · (1)     · (1)     · (1)     · (1)     · (1)     · (1)     · (1)     · (1)     · (1)     · (1)     · (1)     · (1)     · (1)     · (1)     · (1)     · (1)     · (1)     · (1)     · (1)     · (1)     · (1)     · (1)     · (1)     · (1)     · (1)     · (1)     · (1)     · (1)     · (1)     · (1)     · (1)     · (1)     · (1)     · (1)     · (1)     · (1)     · (1)     · (1)     · (1)     · (1)     · (1)     · (1)     · (1)     · (1)     · (1)     · (1)     · (1)     · (1)     · (1)     · (1)     · (1)     · (1)     · (1)     · (1)     · (1)     · (1)     · (1)     · (1)     · (1)     · (1)     · (1)     · (1)     · (1)     · (1)     · (1)     · (1)     · (1)     · (1)     · (1)     · (1)     · (1)     · (1)     · (1)     · (1)     · (1)     · (1)     · (1)     · (1)     · (1)     · (1)     · (1)     · (1)     · (1)     · (1)     · (1)     · (1)     · (1)     · (1)     · (1)     · (1)     · (1)     · (1)     · (1)     · (1)     · (1)     · (1)     · (1)     · (1)     · (1)     · (1)     · (1)     · (1)     · (1)     · (1)     · (1)     · (1)     · (1)     · (1)     · (1)     · (1)     · (1)     · (1)     · (1)     · (1)     · (1)     · (1)     · (1)     · (1)     · (1)     · (1)     · (1)     · (1)     · (1)     · (1)     · (1)     · (1)     · (1)     · (1)     · (1)     · (1)     · (1)     · (1)     · (1)     · (1)     · (1)     · (1)     · (1)     · (1)     · (1)     · (1)     · (1)     · (1)     · (1)     · (1)     · (1)     · (1)     · (1)     · (1)     · (1)     · (1)     · (1)     · (1)     · (1)     · (1)     · (1)     · (1)     · (1)     · (1)     · (1)     · (1)     · (1)     · (1)     · (1)     · (1)     · (1)     · (1)     · (1)     · (1)     · (1)     · (1)     · (1)     · (1)     · (1)     · (1)     · (1)     · (1)     · (1)     · (1)     · (1)     · (1)     · (1)     · (1)     · (1)     · (1)     · (1)     · (1)     · (1)     · (1)     · (1)     · (1)     · (1)     · (1)     · (1) |  |  |  |  |  |  |
|                   |                                                                                                   |                                                                                                    |  |  |  |  |  |  |
|                   |                                                                                                   | <ul> <li>満务必提供真实信息,华力公司有权自行或委托第三方,审查您提供的身份信息是否真实、有效。若提供虚假信息,由此带来的全部结果由您承担。</li> <li>下一步</li> <li>取用</li> </ul>                                                                                                    |  |  |  |  |  |  |

4, 填写完相关信息后, 华为云会给所填写的对公账号转账 0.01-0.99 的金额, 把收到的具体 金额填入验证框即完成认证。

如有疑问,请咨询华为云相关接口人员